Manual de usuario / Operador para el registro de centros de acopio de leche cruda y medios de transporte

BPA

0

0

República dol Ecuador

# Inscripción de Operadores

## 0 notificaciones

Agencia de Regulación y Control Fito y Zoosanitario

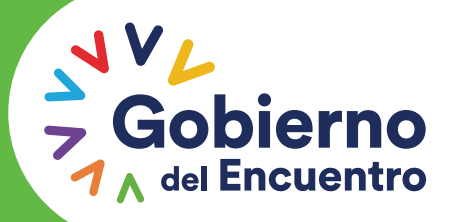

Juntos lo logramos

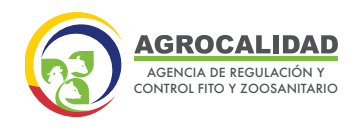

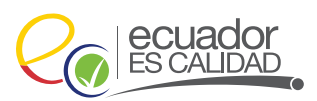

### MANUAL DE USUARIO OPERADOR

### REGISTRO DE OPERADOR DE CENTROS DE ACOPIO DE LECHE CRUDA Y MEDIOS DE TRANSPORTE

**1.** Ingrese al "Navegador" de su elección, de preferencia chrome (se recomienda utilizar chrome versión 55.0.2883.87 o superior).

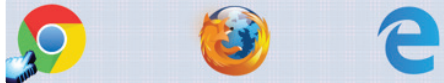

Para ingresar al **Sistema GUIA** de Agrocalidad digite: *https://guia.agrocalidad.gob.ec* 

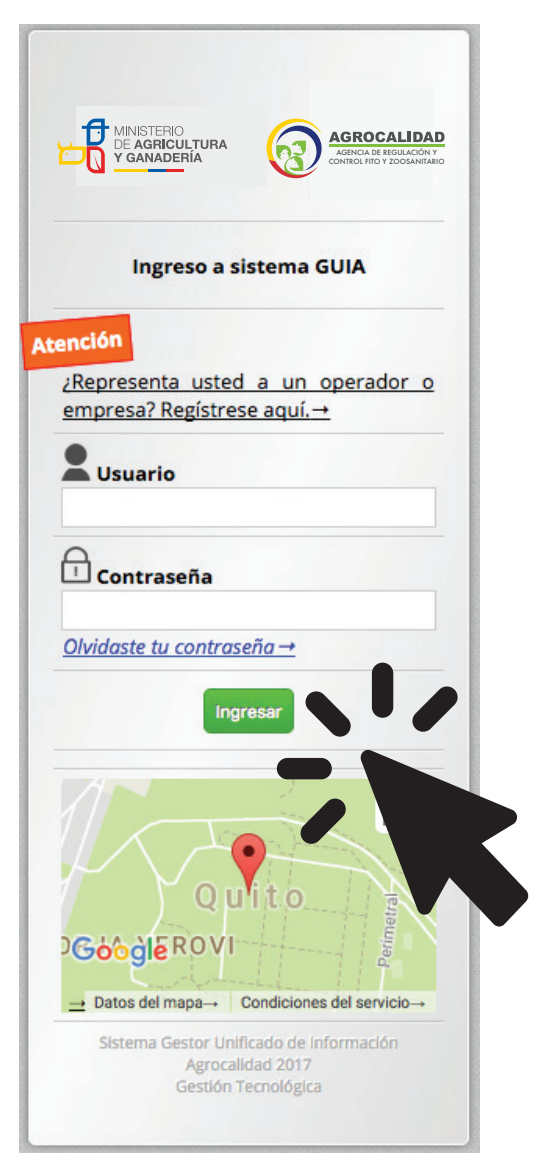

Ingrese su **Usuario** (número de cédula) y **Contraseña** (se define por el usuario al momento del registro).

### Presione Ingresar.

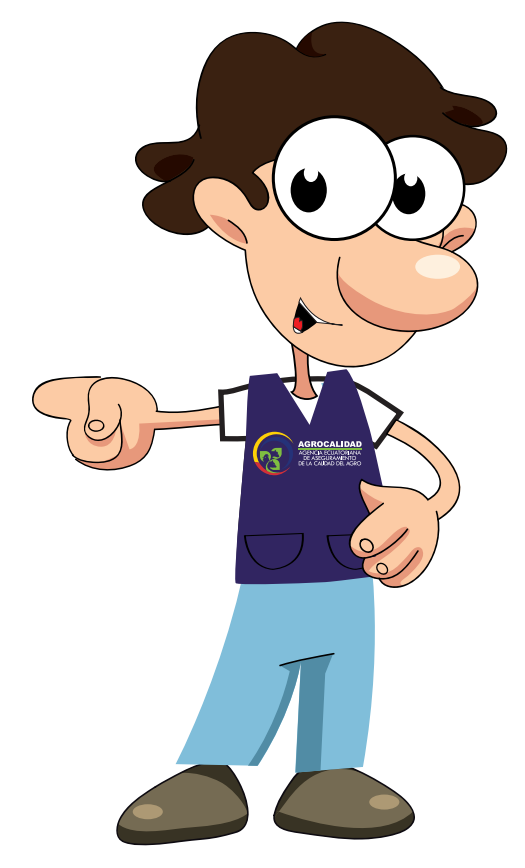

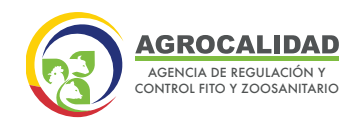

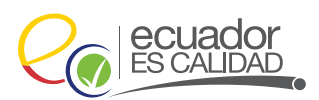

### **INSCRIPCIÓN DE OPERADORES**

Este módulo es empleado para crear operaciones de *Registro de Operador* para las diferentes áreas de la institución, el mismo que permitirá registrar las operaciones **"Centro de Acopio de Leche Cruda"** y **"Medios de Transporte"** para el área de inocuidad de alimentos.

Este módulo está activo para los operadores

### INGRESAR AL MÓDULO

En la pantalla se desplegará los módulos que tiene habilitados, dé doble click a *"Inscripción de Operadores"* para abrir el módulo.

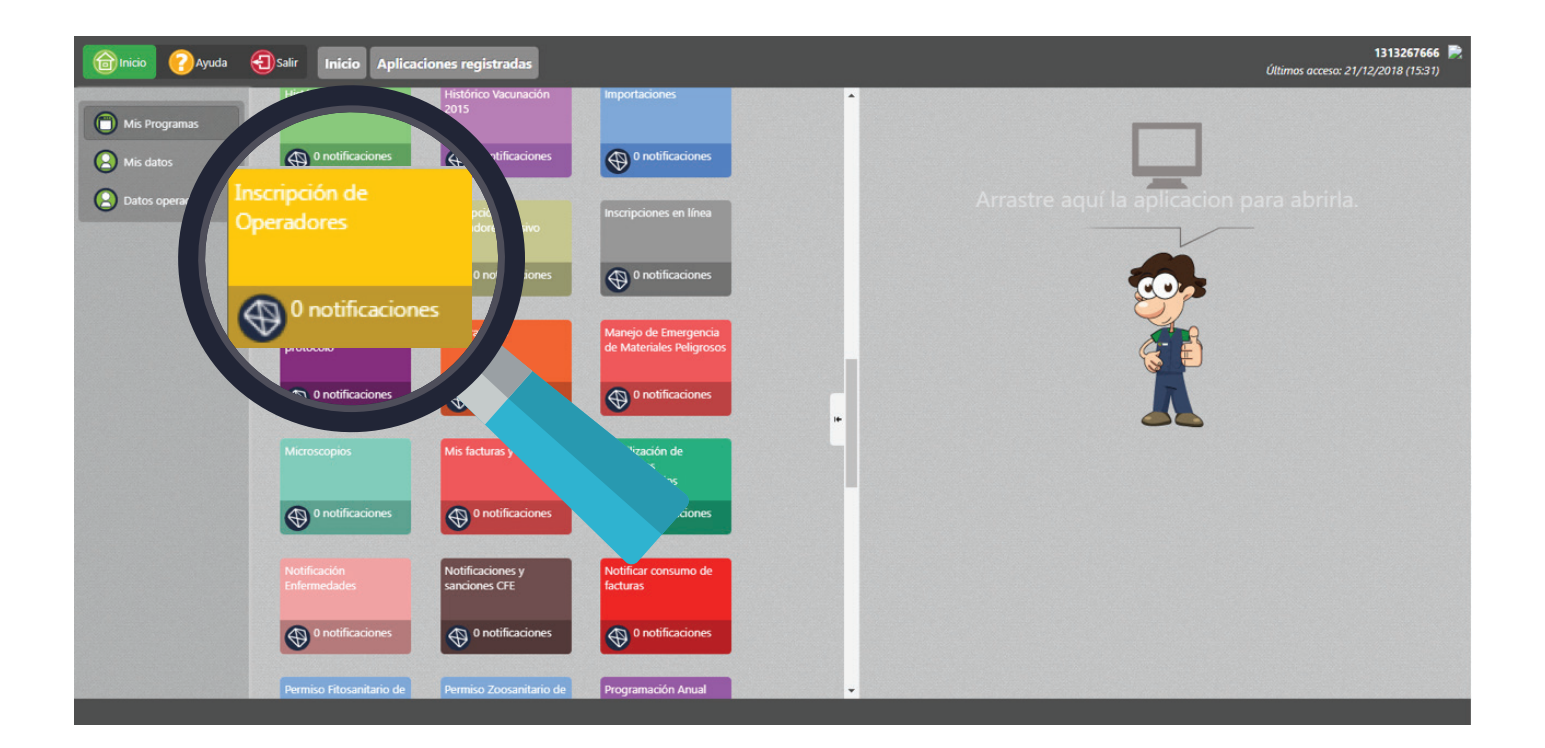

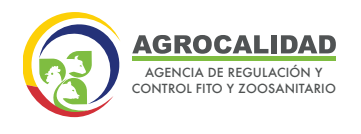

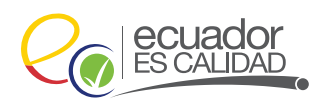

Al ingresar al módulo, se desplegará en la izquierda de la pantalla un listado de opciones:

- Administración de sitios y áreas
- Operaciones
- Declarar producto
- Representante técnico
- Declarar proveedores
- Administrar documentos
- Cargar anexos requeridos
- Cargar información adicional
- Registrar rendimiento

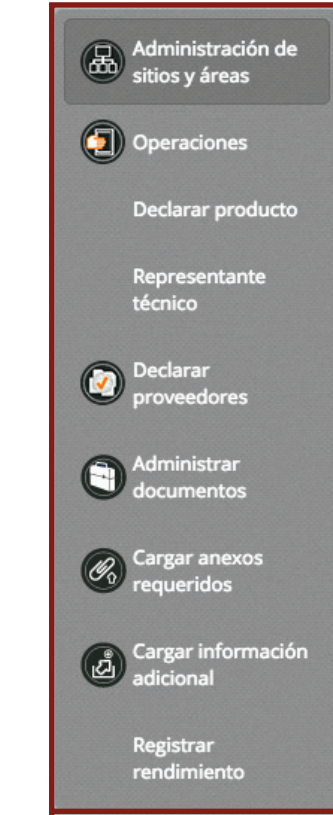

Seleccione una de estas opciones, se desplegará el contenido en la parte central de la pantalla.

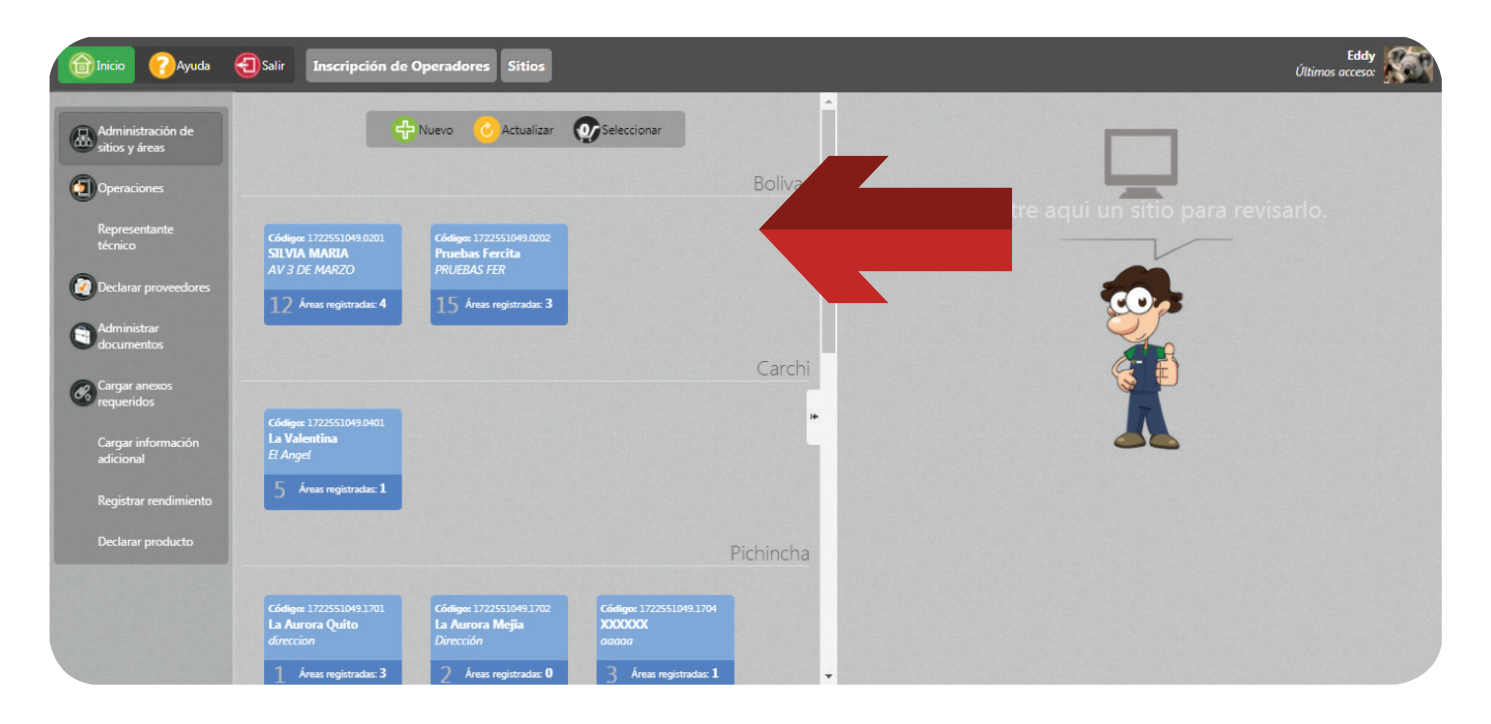

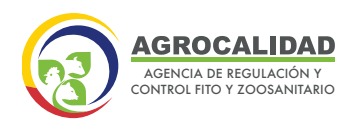

04

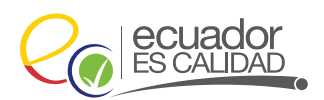

### ADMINISTRACIÓN DE SITIOS Y ÁREAS

Esta opción le permite crear un nuevo sitio y un tipo de área(s), deberá realizar los siguientes pasos:

 Valide que al seleccionar el módulo de "Inscripción de operadores" y hacer doble clic, se despliegue dentro del menú la opción "Administración de sitios y áreas".

Administración de sitios y áreas

**2.** Realice el registro de la creación de un nuevo sitio y un tipo de área, para ello se debe realizar el siguiente proceso:

 Seleccione el botón Nuevo, en el panel derecho se mostrará el formulario del Nuevo sitio operador.

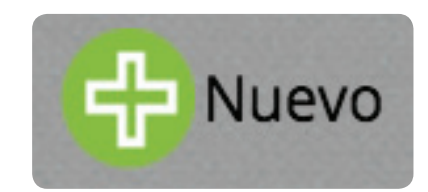

• Llene la información de la subsección Información del sitio.

| << Anterior                   | Р      | aso 1 de 2           |          | Siguiente >> |   |
|-------------------------------|--------|----------------------|----------|--------------|---|
| Información del Sitio         |        |                      |          |              |   |
| Nombre del sitio Ej: Hacienda |        | Superficie total(m2) | Ej: 12   | 34.56        |   |
| Provincia Provincia           | Cantón | ٢                    | Parro    | quia         | ٥ |
| Dirección Ej: Santa Rosa      |        | Referencias Ej: Sec  | tor El I | nca frente a |   |
|                               |        |                      |          |              |   |
| Teléfono Ej: (02) 456-9857    |        |                      |          |              |   |

**Nombre del sitio:** Coloque el nombre del centro de acopio de leche cruda o del medio de transporte de su sitio. Ej.: Hacienda La Vaquita – Centro de Acopio, Transportistas S.A – Medio de Transporte

Superficie total (m2): Coloque la superficie total donde está ubicado el centro de acopio y en el caso de medio de transporte, coloque siempre el número 1. Llene todos los datos de su sitio.

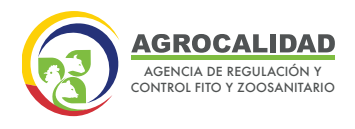

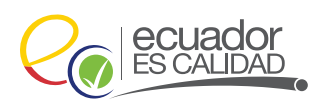

• En la subsección **Ubicación,** marque la ubicación en el mapa, para indicar las coordenadas del sitio.

| Ubicación                        |                                                                                   |
|----------------------------------|-----------------------------------------------------------------------------------|
| Nota: Por favor marque en el map | a la ubicación del sitio. Puede ampliar el mismo para indicar la posición exacta. |
|                                  | Manta<br>Ecuador                                                                  |
| Google                           | Cuenca                                                                            |
| $\rightarrow$                    | Datos de mapas ©2017 Google Términos de uso→ Datos de mapas ©2017 Goog            |

• Seleccione la pestaña siguiente.

| << Anterior   | Paso 2 de 2                | Siguiente >> |
|---------------|----------------------------|--------------|
| Áreas         |                            |              |
| Tipo de áreas | Nombre del área Ej: Bodega | a 1          |
|               |                            |              |

- En la subsección Áreas en el campo Tipo de áreas usted podrá seleccionar lo siguiente:
  - \* *Centro de Acopio de Leche Cruda:* para operaciones de acopio de leche cruda.
  - \* *Medios de Transporte:* para operaciones de transporte de leche cruda y/o suero de leche líquido.

Además, debe llenar los campos:

\* **Nombre de área:** coloque el nombre del centro de acopio de leche cruda y en el caso de medios de transporte coloque el número de placa.

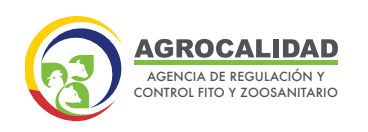

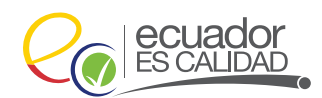

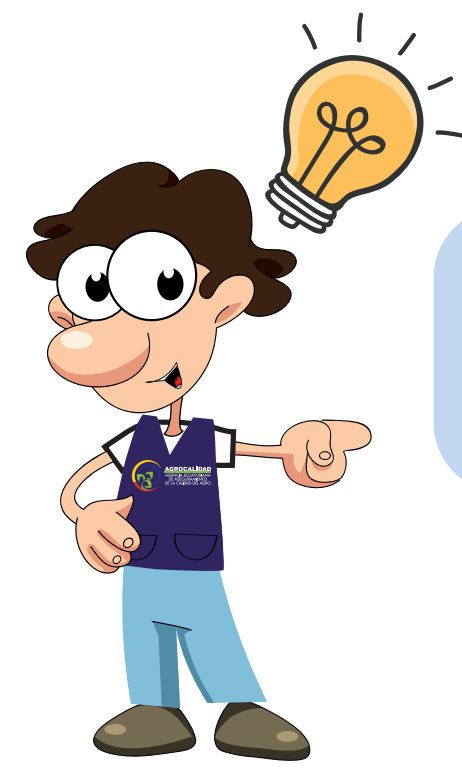

**Nota**: En un sitio se puede declarar varios medios de transporte o centros de acopio de ser el caso.

\* **Superficie:** Coloque la superficie que comprende la ubicación del centro de acopio y en el caso de medios de transporte coloque siempre el número 1.

| rficie (m2) 100 | áreas Centro de Acopio de Leche Cruda | Nombre del área La Vaquita Lechera |
|-----------------|---------------------------------------|------------------------------------|
|                 | ie (m2) 100                           |                                    |
|                 |                                       |                                    |

Presione el botón **Agregar áreas**, de esta manera se agrega en la subsección **Áreas agregadas** la información ingresada anteriormente.

| Áreas                             |                         |
|-----------------------------------|-------------------------|
| Tipo de áreas Medio de Transporte | Nombre del área PBC1254 |
| Superficie (m2) 1                 | Agregar área            |
|                                   |                         |
|                                   |                         |

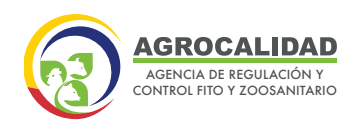

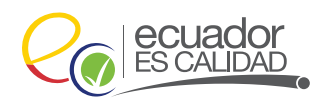

### Presione el botón Guardar Sitio.

| Nombre     Tipo     Superficie     Código       Quitar     PBC1254     Medio de Transporte     1 m2     0908977549.17056002 | Áreas agr | egadas  |                     |            |                     |
|----------------------------------------------------------------------------------------------------|-----------|---------|---------------------|------------|---------------------|
| Quitar PBC1254 Medio de Transporte 1 m2 0908977549.17056002                                                                 |           | Nombre  | Tipo                | Superficie | Código              |
| Guardar sitio                                                                                                    | 😑 Quitar  | PBC1254 | Medio de Transporte | 1 m2       | 0908977549.17056002 |
| Guardar sitio                                                                                                    |           |         |                     |            |                     |
|                                                                                                    |           |         |                     | (E) Guard  | lar sitio           |
|                                                                                                    |           |         |                     |            |                     |

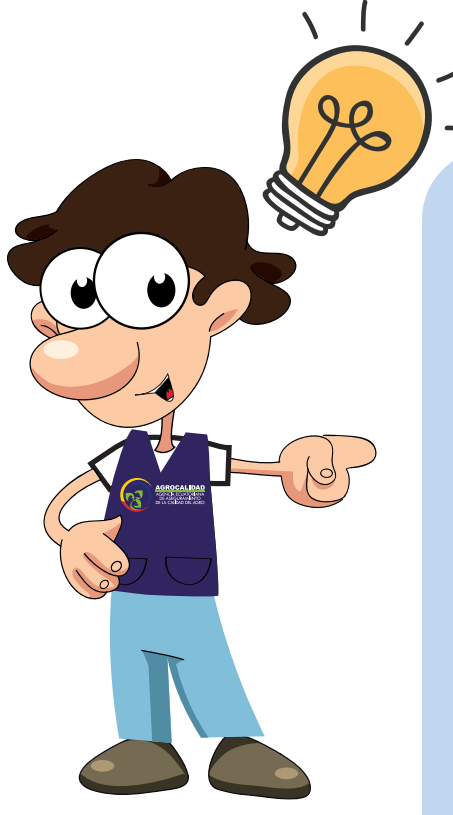

Nota: Para operaciones de "*Medio de Transporte*"; en caso de que el técnico rechace la operación porque el medio de transporte no es el adecuado para movilizar leche cruda y/o suero de leche cruda, el operador deberá volver a crear la operación con la misma placa más un espacio y un número de secuencia, para que pueda volver a solicitar un registro. Ej.: PBC1254 1

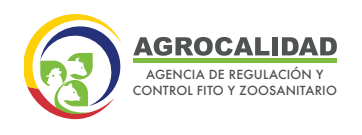

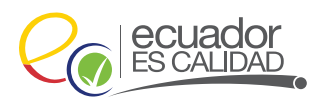

Operaciones

Nuevo

### **OPERACIÓN**

Esta opción le permitire al administrador crear una operación por cada uno de los tipos de áreas que se han registrado en un sitio.

Para la creación de una operación para *Operadores de leche cruda o suero de leche líquido* con operación de "Centro de Acopio de Leche Cruda" y "Medio de Transporte", se debe realizar el siguiente proceso:

- 1. Ingrese a opción "Operaciones".
- 2. Seleccione botón Nuevo.

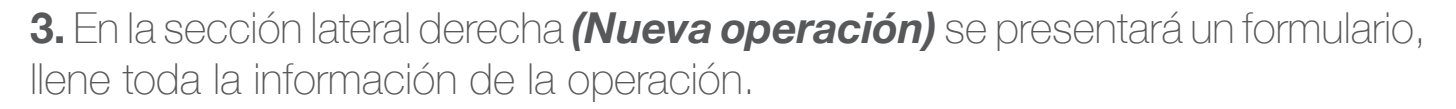

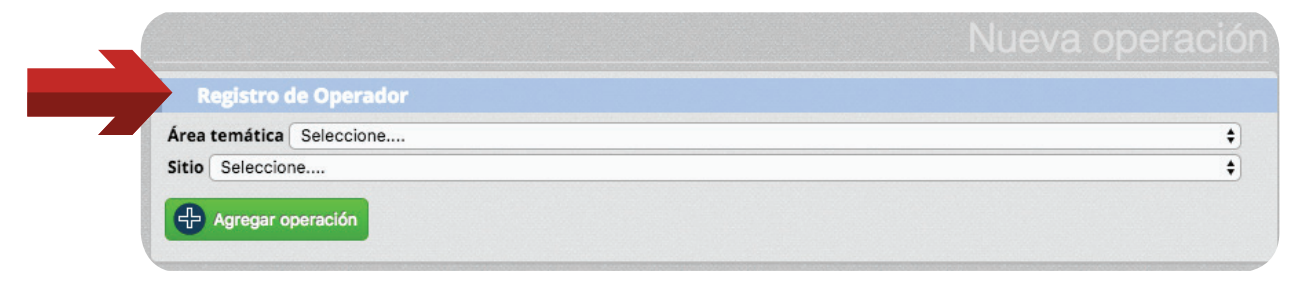

4. En la subsección *Registro de Operador,* llene los siguientes campos:

- \* Área Temática: Seleccione el ítem Inocuidad de alimentos.
- \* *Sitio:* Ingrese el sitio creado por el operador en la funcionalidad anterior. *Ej:* Hacienda "La Vaquita".
- \* **Operación:** Seleccione el ítem Acopiador de Leche Cruda o Medio de Transporte.
- \* *Tipo de área:* Se desplegará las áreas registradas de acuerdo a la operación seleccionada, *Centro de Acopio de Leche Cruda o Medio de Transporte.*
- \* *Tipo de operación*: Se mostrará el catálogo que se encuentre bajo el área temática de Inocuidad de Alimentos, en este caso seleccionaremos "La Vaquita Lechera o la placa PBC1254".

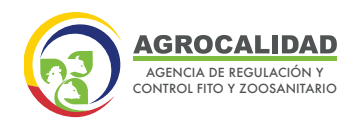

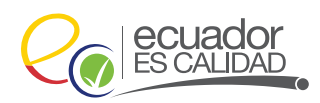

**5.** Presione el botón **Agregar operación**, se enviarán las operaciones a la siguiente fase.

| Registro de Operador<br>Área temática Seleccione<br>Sitio Seleccione |    |
|----------------------------------------------------------------------|----|
| Área temática Seleccione<br>Sitio Seleccione                         |    |
| Sitio Seleccione                                                     | \$ |
|                                                                      | \$ |
|                                                                      |    |
|                                                                      |    |

6. En la sección *Operaciones agregadas* aparecen todas las operaciones que realizó en la anterior sección, presione el botón *Enviar solicitud.* 

| Operaciones agregadas                                                                     |   |
|-------------------------------------------------------------------------------------------|---|
| <u>Acopiador de Leche Cruda</u><br>Sitio: Hacienda La Vaquita<br>Área: La Vaquita Lechera | × |
| Operaciones agregadas                                                                     |   |
| <u>Medio de Transporte</u><br>Sitio: Transportistas S.A<br>Área: PBC1254                  | 8 |
| Enviar solicitud                                                                          |   |
|                                                                                           | R |

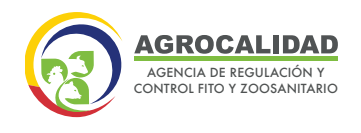

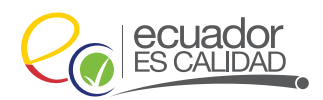

### DECLARAR PRODUCTO

Esta opción permite al operador declarar el o los productos necesarios para su operación de acuerdo a su necesidad. El usuario al ingresar al sistema GUIA debe validar que se muestre el módulo "*Inscripción de Operadores*" y a su vez en el menú principal la opción "*Declarar Producto*".

Realice la declaración del producto de la siguiente manera:

1. Seleccione la opción "Declarar producto".

Declarar producto

2. En la parte central, escoja el sitio para el producto a declarar.

**3.** En la sección derecha se despliega un formulario para realizar una nueva operación, valide que exista los siguientes campos y llene de la siguiente manera:

- \* Tipo de Producto: Productos Primarios
- \* Subtipo de Producto: Productos de Origen Animal

| Registro de Operador                            |  |
|-------------------------------------------------|--|
| Tipo de Producto: Productos primarios           |  |
| Subtipo de Producto: Productos de Origen Animal |  |
| Seleccione uno o varios Productos               |  |
| Seleccionar todos                               |  |
| 🗆 Leche cruda 🛛 🗹 Suero de Leche Liquido        |  |
|                                                 |  |

**4.** En la sección *Seleccione uno o varios Productos,* escoja de la siguiente manera:

Para operaciones de **"Centro de Acopio de Leche Cruda"** seleccione el producto **"Leche Cruda"** y para **"Medio de Transporte"** seleccione entre **"Leche Cruda"** y/o **"Suero de Leche Liquido".** 

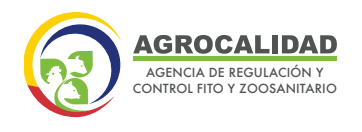

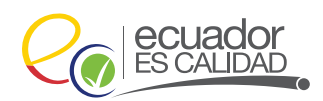

5. Haga clic en el botón Agregar producto.

| Registro de Operador                            |    |
|-------------------------------------------------|----|
| Tipo de Producto: Productos primarios           | \$ |
| Subtipo de Producto: Productos de Origen Animal | \$ |
| eleccione uno o varios Productos                |    |
| Seleccionar todos                               |    |
| C Leche cruda Suero de Leche Liquido            |    |
|                                                 |    |

6. Valide que se añada el producto en la sección *Productos agregados.*7. Haga clic en el botón *Enviar Solicitud.* 

|                                                   | Registro de Operador                                                                                        |
|---------------------------------------------------|----------------------------------------------------------------------------------------------------|
| # 26-337783 Pichincha<br>Productor en LP mauricio | Tipo de Producto: Productos primarios                                                                       |
|                                                   | Subtipo de Producto: Productos de Origen Animal \$                                                          |
|                                                   | Seleccione uno o varios Productos                                                                           |
| Estado: aprobada                                  | Seleccionar todos                                                                                           |
|                                                   | C Leche cruda 🛛 Suero de Leche Liquido                                                                      |
| Sitio Acopiador Leche                             | Cruga                                                                                                    |
| # 100-337799 Pichincha                            | Nota: Por favor revise que la información ingresada sea correcta. Una vez enviada no podrá ser modificada.  |
| Acopiador de Leche Cruda                          | Productos agregados                                                                                         |
| en Área acopio leche cruda                        |                                                                                                    |
|                                                   | Acopiador de Leche Cruda de Leche cruda en Sitio Acopiador Leche Cruda - Área acopio leche cruda            |
| <sup>-</sup> stado: aprobada Hacienda Na          | Acopiador de Leche Cruda de Suero de Leche Liquido en Sitio Acopiador Leche Cruda - Área acopio leche cruda |
| 199 Pichincha<br>Acep                             |                                                                                                    |
| Ettada seeksida                                   |                                                                                                    |
|                                                   |                                                                                                    |
|                                                   |                                                                                                    |
|                                                   |                                                                                                    |

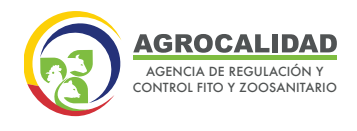

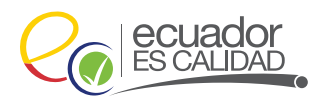

### ADMINISTRAR DOCUMENTOS

La administración de documentos es un proceso donde se ingresa cada tipo de documento necesario para el proceso de revisión documental que tienen los sitios y sus respectivas áreas.

Usted debe registrar lo siguiente para operaciones de **Centros de Acopio de Leche Cruda:** 

- A. Respaldos legales que demuestren la propiedad del centro de acopio.
- B. Lista del personal a cargo de la operación del centro de acopio.
- **C.** Certificado de salud del personal, que indique que está libre de brucelosis y tuberculosis, enfermedades que pueden contaminar la leche cruda acopiada.
- D. Croquis de ubicación del centro de acopio identificando puntos de referencia.
- E. Lista de proveedores de leche cruda detallando zonas y horarios de recolección de cada uno de ellos.
- F. Documento que demuestre la capacidad de un laboratorio propio o que demuestre la realización de análisis de leche cruda en un laboratorio externo legalmente constituido.
- G. Diagrama de flujo de las operaciones en el centro de acopio.
- H. Mapa de distribución de las áreas del centro de acopio.
- Listado de Certificados Únicos de vacunación CUV, actualizados de cada proveedor de leche cruda.

Para operaciones de **Medios de Transporte** se debe registrar lo siguiente:

- A. Copia de matrícula del medio de transporte o de factura en caso de vehículos nuevos.
- **B.** Lista del personal a cargo de la operación del medio de transporte.
- **C.** Certificado de salud del personal, que indique que está libre de brucelosis y tuberculosis, enfermedades que pueden contaminar la leche cruda y suero de leche líquido transportado.
- **D.** Fotografía(s) del vehículo.

12

E. Listado de Certificados Únicos de Vacunación - CUV, actualizados de cada proveedor de leche cruda.

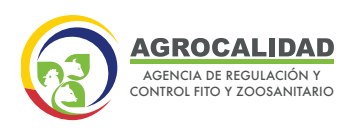

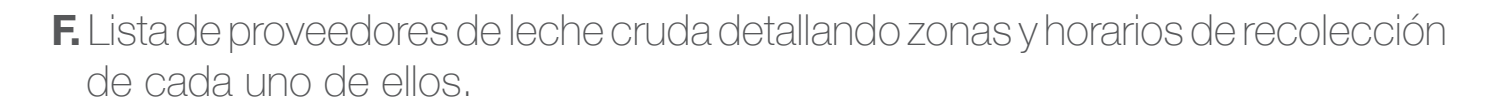

Realice el ingreso de cada uno de los documentos y certificados para después cargar en los anexos requeridos, para ello se debe seguir el siguiente proceso:

- 1. Ingresealaopción: "AdministrarDocumentos".
- 2. Seleccione el botón de Acción "Nuevo".

**3.** En la sección lateral derecha se presentará el formulario para llenar la información de los documentos.

**4.** En la subsección **Detalles del documento** debe adjuntar los documentos en los siguientes campos:

| Previsualizar modelo de eiemplo                |  |
|------------------------------------------------|--|
| Descripción                                    |  |
| Examinar No se ha seleccionado ningún archivo. |  |
| En espera de archivo (Tamaño máximo 12MB)      |  |
| Ø Subir archivo                                |  |
|                                                |  |
|                                                |  |

- \* *Tipo de documento*: Seleccione el tipo de documento que corresponda.
- \* *Descripción*: Realice una descripción de acuerdo al tipo de documento escogido.
- \* Seleccionar Archivo: Escoja la plantilla del certificado.
- \* Subir el Archivo
- \* Guardar Formulario

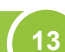

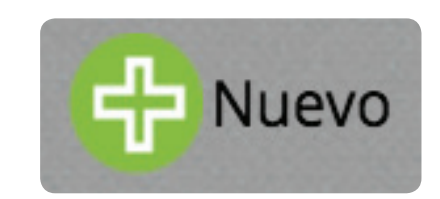

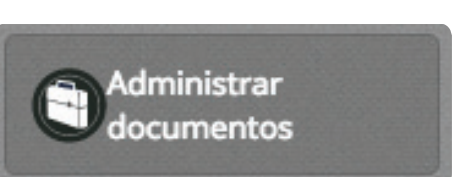

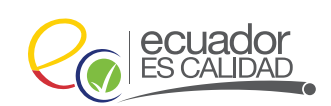

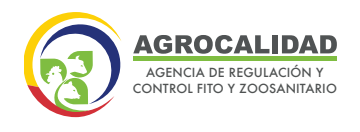

14

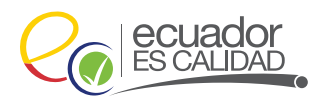

### CARGAR ANEXOS REQUERIDOS

Esta opción permite ingresar o seleccionar todos los documentos que son obligatorios de una operación.

Los pasos que debe seguir son los siguientes:

1. Ingrese al módulo de "Inscripción de Operadores".

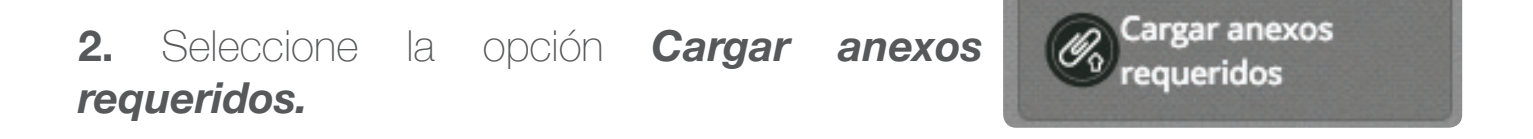

**3.** En la parte central, escoja el registro para cargar los documentos requeridos.

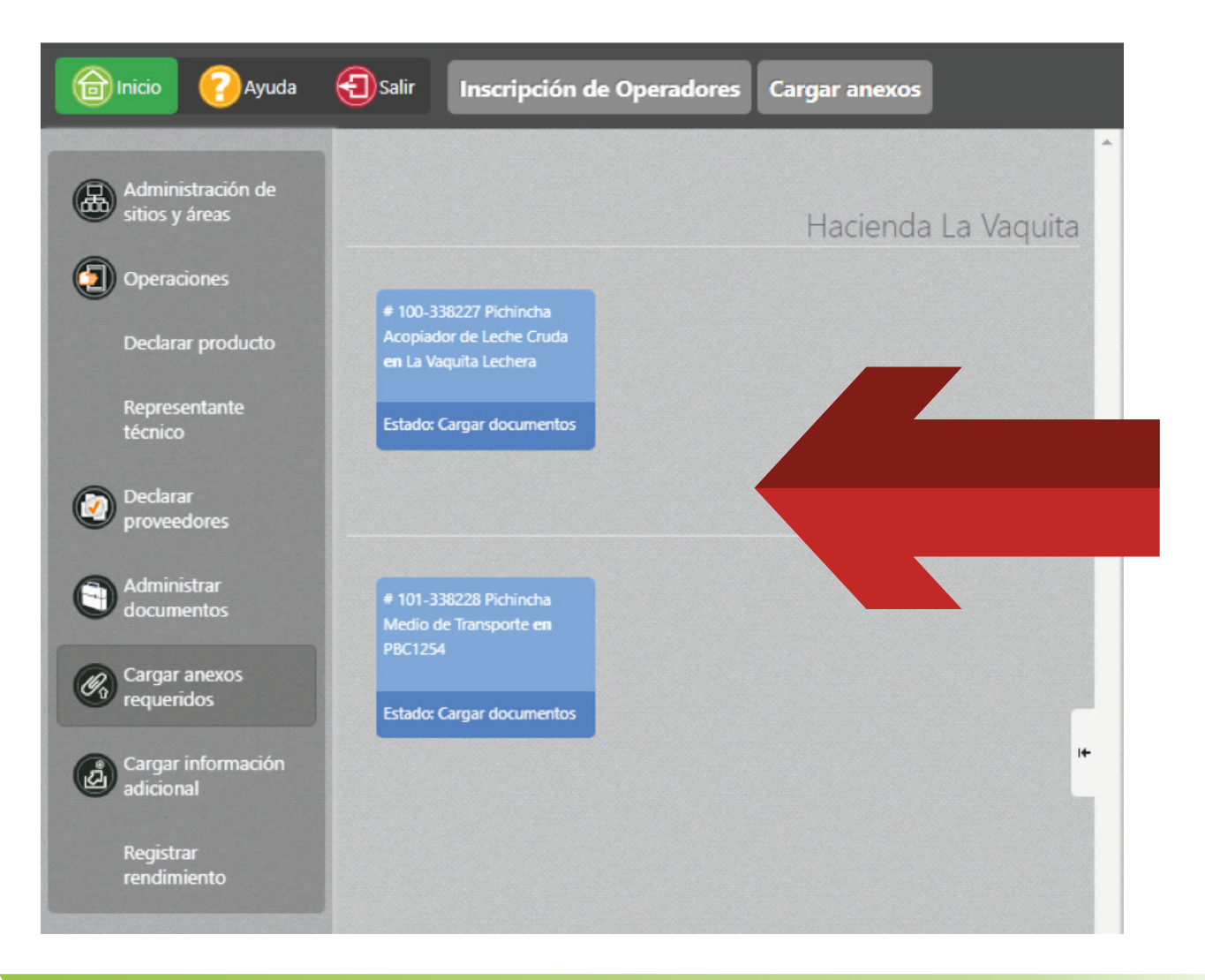

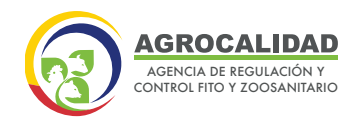

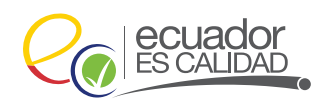

**4.** Al hacer doble clic sobre la operación, se cargará en el panel lateral derecho los documentos mencionados en el punto anterior.

### Centro de Acopio:

| Respaldos legales que demuestren la propiedad del centro de acopio                                                                                                    |
|----------------------------------------------------------------------------------------------------|
| Respaldos legales que demuestren la propiedad del centro de acopio (Respaldos 🔹)     Previsualizar documento                                                                                                    |
| Lista del personal a cargo de la operación del Centro de Acopio<br>Lista del personal a cargo de la operación del Centro de Acopio (Lista del persona 💌)<br>Previsualizar documento                                                                                              |
| Centificado de salud del personal, que indique que está libre de brucelosis y tuberculosis, enfermedades que pueden contaminar la leche<br>cruda acopiada<br>C. Centificado de salud del personal, que indique que está libre de brucelosis y tuberc •<br>Previounicar documento |
| Croquis de ubicación del Centro de Acopio identificando puntos de referencia<br>Croquia de ubicación del Centro de Acopio identificando puntos de referencia (Cro ▼) Previsualizar documento                                                                                     |
| Lista de proveedores de leche cruda detallando zonas y horarios de recolección de cada uno de ellos<br>Lista de proveedores de leche cruda detallando zonas y horarios de recolección d ▼)<br>Previsualizar documento                                                            |
| Documento que demuestre la capacidad de un laboratorio propio o que demuestre la realización de análisis de leche cruda en un<br>laboratorio externo legamente constituído<br>Pocumento que demuestre la capacidad de un laboratorio propio o que demuestre <b>v</b>             |
| Diagrama de flujo de las operaciones en el centro de acopio<br>Diagrama de flujo de las operaciones en el centro de acopio (Diagrama de flujo de ▼)<br>Previsualizar documento                                                                                                   |
| Mapa de distribución de las áreas del centro de acopio<br>(Mapa de distribución de las áreas del centro de acopio (Mapa de distribución de la  )<br>Previsualizar documento                                                                                                    |
| Listado de Certificados Únicos de vacunación - CUV, actualizados de cada proveedor de leche cruda<br>Listado de Certificados Únicos de vacunación - CUV, actualizados de cada provee ▼)<br>Previsualizar documento                                                               |

### Medio de transporte:

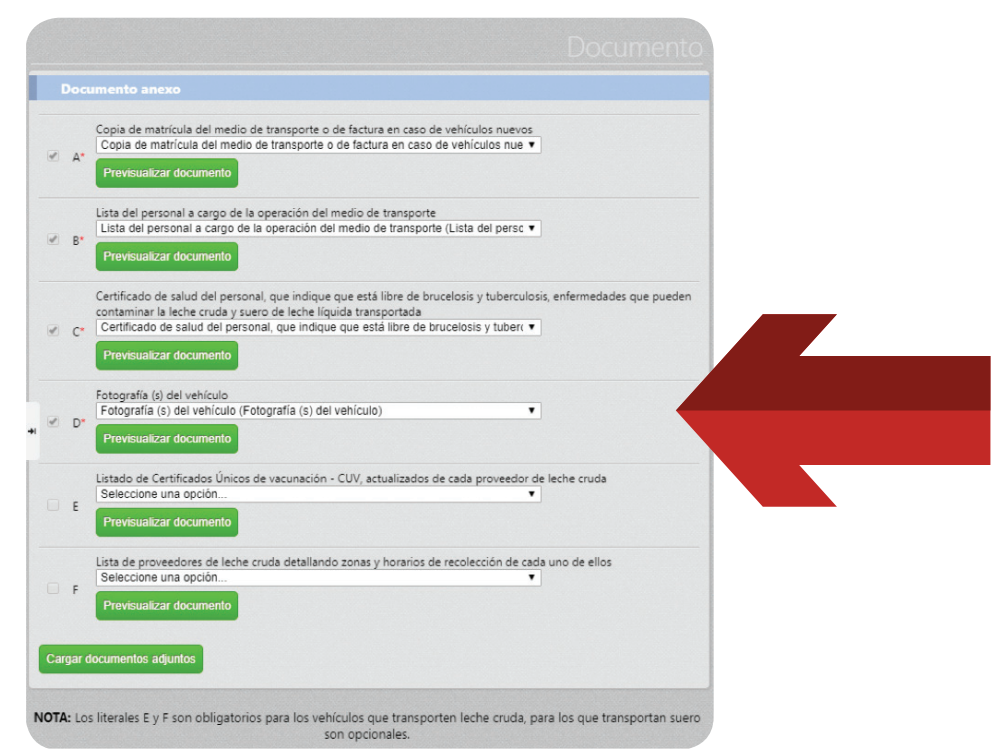

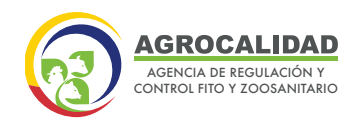

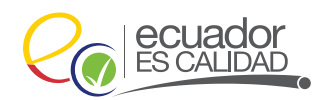

5. Por cada documento seleccionado debe seleccionar un ítem.

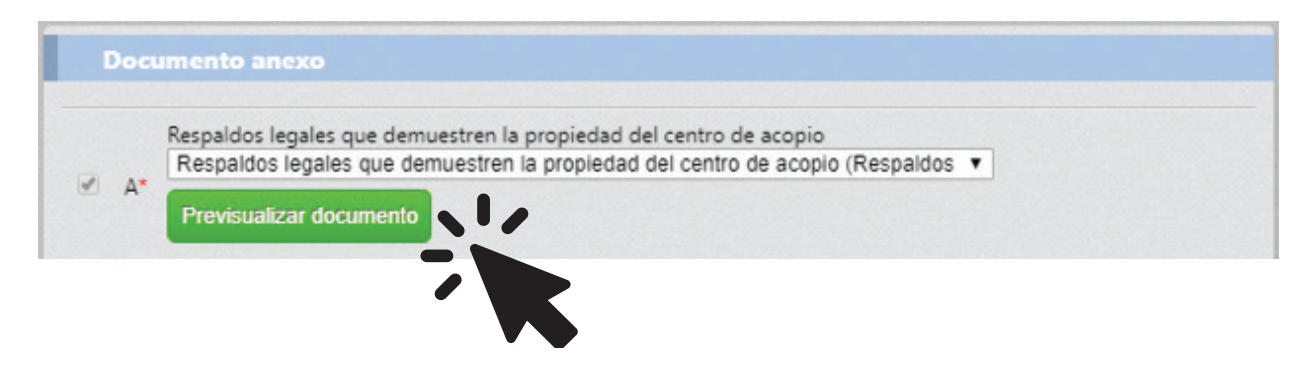

6. Finalmente, presione Cargar documentos adjuntos.

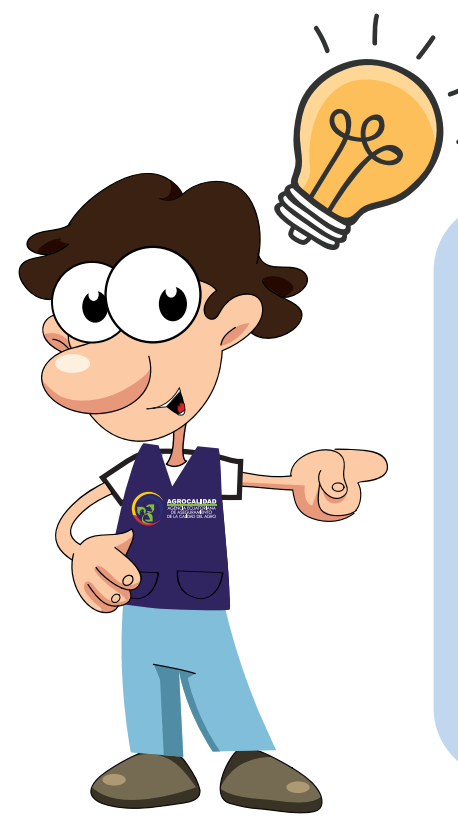

16

**Nota**: Para operaciones de **Medio de Transporte** el operador deberá tomar en consideración la nota que se encuentra al final del formulario, en donde los ítems E y F son obligatorios para los vehículos que transportan leche cruda y para los que transportan suero de leche líquido son opcionales.

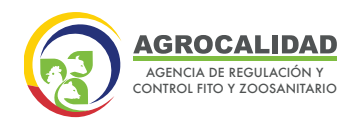

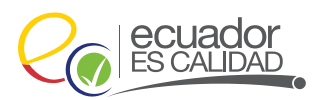

### **CARGAR INFORMACIÓN ADICIONAL**

Esta opción le permite añadir información adicional sobre la leche cruda acopiada o leche cruda y/o suero de leche líquido transportado.

Los pasos que debe seguir son los siguientes:

- 1. Ingrese al módulo de "Inscripción de Operadores".
- 2. Seleccione la opción Cargar información adicional.

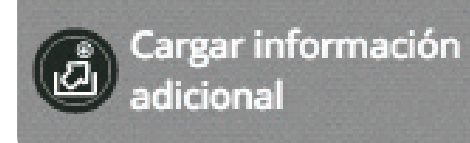

3. En la parte central, escoja el registro para cargar la información adicional.

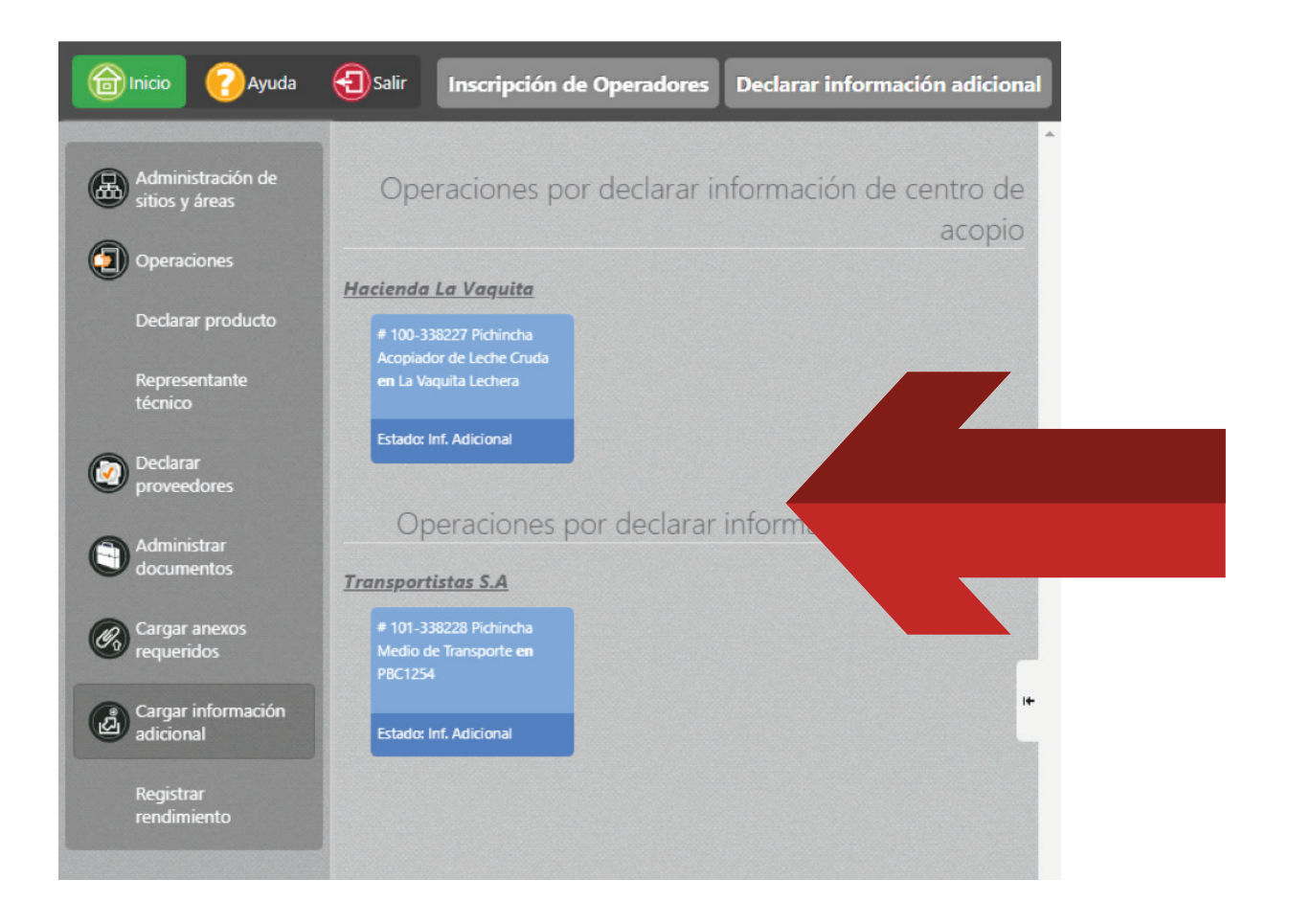

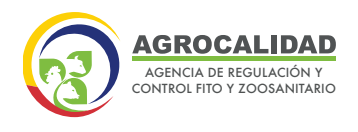

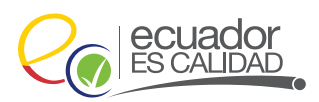

Para operaciones de **Centro de Acopio de leche cruda**, se muestra el formulario **"Declarar información del Centro de Acopio"** con los siguientes campos:

- Sitio
- Área
- Capacidad instalada
- Unidad: Litro
- Número de trabajadores
- Laboratorio legalmente constituido
- Número de proveedores
- Pertenece al MAG
- Horario de recepción matutina
- Horario de recepción vespertina

**4.** Haga doble clic sobre la operación, se cargará en el panel lateral derecho el formulario *"Declarar información del Centro de Acopio"* y llene la información de la subsección *"Información del Centro de Acopio".* 

Ingrese la siguiente información:

- \* Capacidad instalada: Ingrese la capacidad instalada. Ej: 1.000 litros.
- \* Número de trabajadores: Ingrese el número de trabajadores. Ej: 10.
- \* Laboratorio legalmente constituido: Seleccione el tipo deseado.
- \* Número de proveedores: Ingrese el número de proveedores.
- \* *Pertenece al MAG:* Seleccione si pertenece al MAG o no.
- \* *Horario de recepción matutina o vespertina:* Ingrese el horario de recolección a su elección.
- 5. Finalmente, presione el botón Guardar

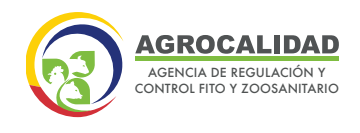

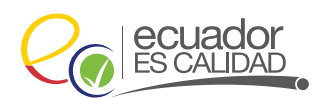

| Sitio: Hacienda La Vaquita            | Área: La Vaquita Lechera     |
|---------------------------------------|------------------------------|
| *Capacidad instalada:                 | *Unidad: Litro               |
| *Número de trabajadores:              |                              |
| *Laboratorio legalmente constituido:  | Seleccione                   |
| *Número de proveedores:               | *Pertenece al MAG: Seleccion |
| Horario de recepción matutina: 06:30  |                              |
| Horario de recepción vespertina: 17:3 | 30                           |

Para operaciones de *Medio de Transporte,* se muestra el formulario **"Declarar** *Datos del Vehículo"* con los siguientes campos:

- Sitio
- Área
- Marca
- Modelo
- Clase
- Tipo
- Color
- Placa
- Tipo de Tanque
- Año
- Capacidad Instalada
- Unidad: Litro
- Recolección Hora Inicio
- Recolección Hora Fin

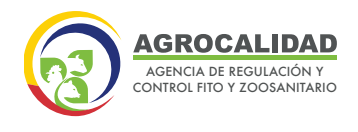

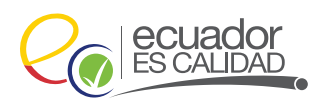

Ingrese la siguiente información:

- \* Marca: Seleccione la marca del vehículo.
- \* Modelo: Seleccione el modelo del vehículo.
- \* Clase: Seleccione la clase de vehículo.
- \* Color: Seleccione el color.
- \* *Tipo:* Seleccione el tipo.

20

- \* *Placa:* Ingrese la placa del vehículo.
- \* Tipo de Tanque: Seleccione el tipo de tanque.
- \* Año: Seleccione el año del vehículo.
- \* Capacidad Instalada: Ingrese la cantidad deseada.
- \* Unidad: Seleccione la adecuada.
- \* Recolección Hora Inicio y Hora Fin: Ingrese la hora deseada.

### 5. Finalmente, presione el botón Guardar

| Datos del Vehículo                |                             |
|-----------------------------------|-----------------------------|
| Sitio: Transportistas S.A         | Área: PBC1254               |
| *Marca: Seleccione                | ▼ *Modelo: Seleccione       |
| *Clase: Seleccione                | *Color: Seleccione          |
| *Tipo: Seleccione                 | ▼ *Placa: Ej: AAA-0000      |
| *Tipo de tanque: Seleccione       | *Año: Seleccione            |
| *Capacidad instalada:             | *Unidad: Litro              |
| *Recolección - Hora Inicio: 06:30 | *Recolección - Hora Fin: 08 |

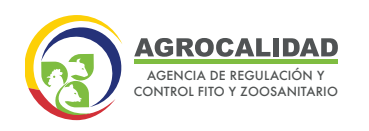

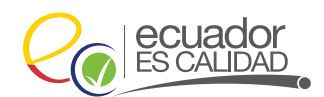

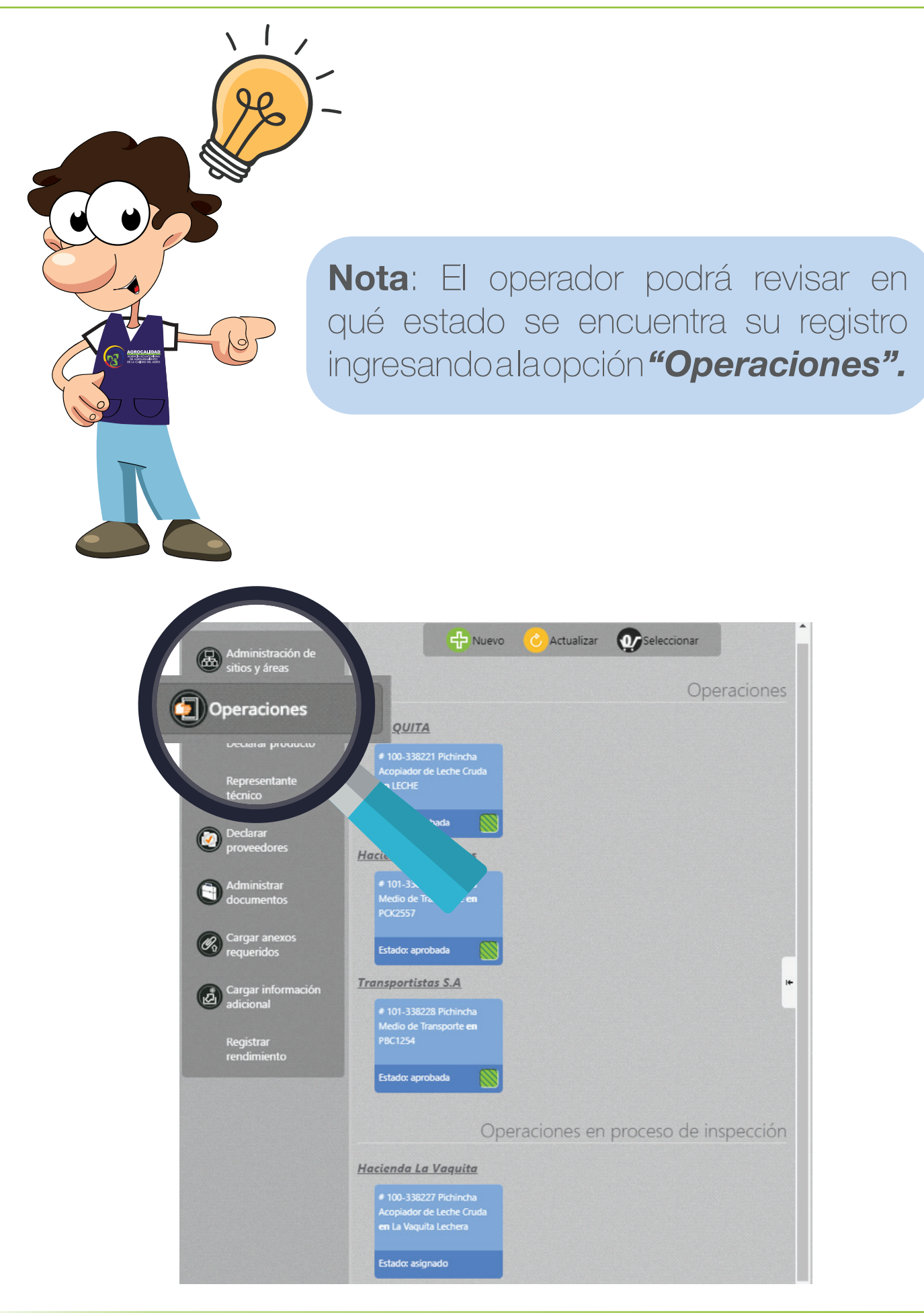

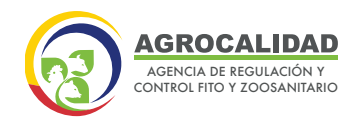

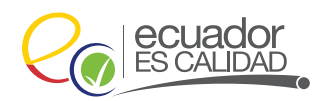

Cuando el técnico de la unidad de Inocuidad de Alimentos, ha realizado la **Revisión Documental e Inspección de la Operación**; al operador le aparecerá en el panel central de la opción *"Operaciones"* su registro en estado **APROBADO** si la información ingresada fue la correcta, **NO HABILITADO** si la información o los productos no fueron ingresados correctamente y **SUBSANACIÓN** si falta información por adjuntar.

### ESTADO APROBADO:

Haga doble click sobre el registro en estado Aprobado.

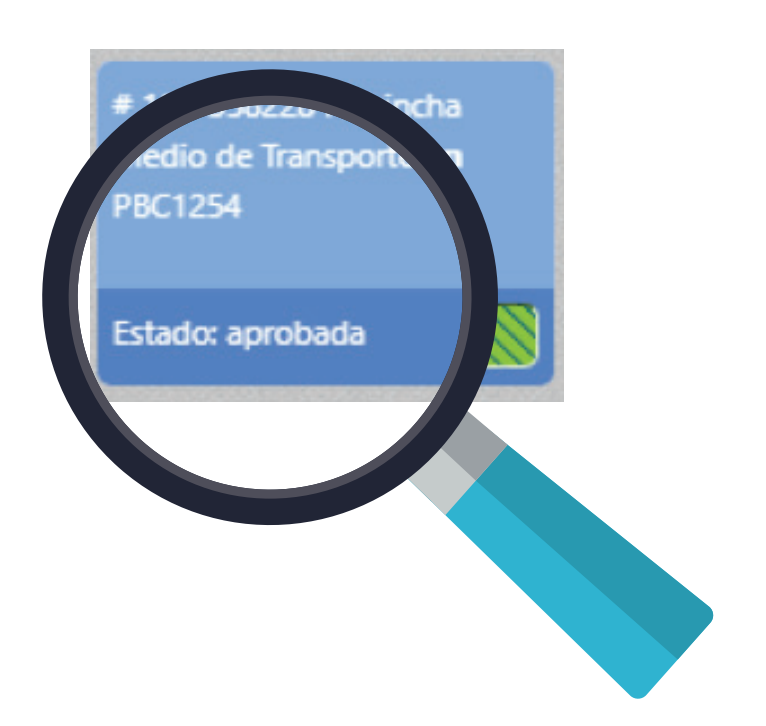

Inmediatamente, en el panel derecho se muestra un formulario con la información de la operación en estado registrado.

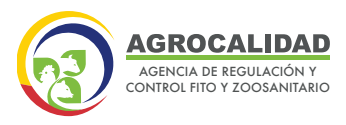

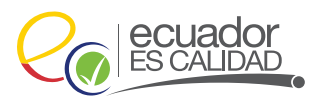

#### Resultado de Inspección

Resultado: registrado Observaciones: Solicitud aprobada 2019-02-13 02:02:34 Fecha inicio vigencia: 2019-02-13 14:43:33 Fecha finalización vigencia: 2022-02-13 14:43:31

#### Datos del sitio y área

Nombre del sitio: Transportistas S.A Cantón: Quito Dirección: Avenida Amazonas Referencia: Cerca de un Parque

Nombre del área: PBC1254 Superficie utilizada: 1 Observación: Solicitud aprobada 2019-02-13 02:02:34

Provincia: Pichincha Parroquia: Carcelén

Tipo de área: Medio de Transporte Estado: registrado

Informe: Descargar informe ---

### **Datos del Vehículo**

| Marca: Hino                              | Modelo: FM2PRSA                   |
|------------------------------------------|-----------------------------------|
| Tipo: Tanquero                           | Color: Gris                       |
| Clase: Camión                            | Placa: PBC-1254                   |
| Tipo de tanque: Tanques Acero Inoxidable | Año: 2012                         |
| Capacidad instalada: 10000               | Unidad: Litro                     |
| Hora de inicio de recolección: 10:00     | Hora de fin de recolección: 14:30 |

#### Datos de la operación

Operación: Medio de Transporte

| # | Tipo producto          | Subtipo producto              | Producto                  | Código  |
|---|------------------------|-------------------------------|---------------------------|---------|
| 1 | Productos<br>primarios | Productos de Origen<br>Animal | Leche cruda               | 2012484 |
| 2 | Productos<br>primarios | Productos de Origen<br>Animal | Suero de Leche<br>Liquido | 2012494 |

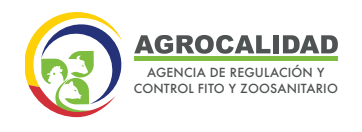

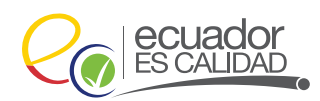

En la sección **"Documentos generados"** se muestra el certificado emitido por AGROCALIDAD y en **"Datos del sitio y área"** se muestra el informe de la inspección y el check list como anexo en **"Informe".** 

| Nombre del sitio: Transportistas S.A  | Provincia: Pichincha             |
|---------------------------------------|----------------------------------|
| Cantón: Quito                         | Parroquia: Carcelén              |
| Dirección: Avenida Amazonas           |                                  |
| Referencia: Cerca de un Parque        |                                  |
| Nombre del área: PBC1254              | Tipo de área: Medio de Transport |
| Superficie utilizada: 100             | Estado: registrado               |
| Observación: Solicitud aprobada 2019- | 02-13 02:02:34                   |

Haga clic sobre el enlace para ver el Certificado emitido.

| 10 |
|----|
|    |
|    |

Se desplegará una nueva ventana del navegador y se mostrará el certificado generado.

El certificado tiene toda la información generada durante el registro de operador y mostrar la fecha de emisión y fecha de caducidad.

Así mismo como parte de la autenticidad, el certificado posee un código QR donde muestra información como: "Número de registro", "Identificador del operador", "Nombre del operador", "Nombre del sitio", "Capacidad instalada", "Fecha de caducidad" y "Nombre del técnico que realizó la inspección".

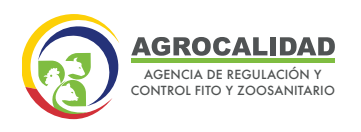

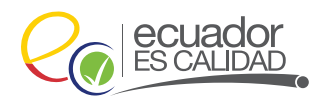

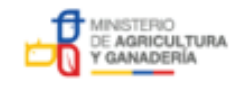

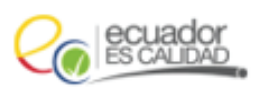

MINISTERIO DE AGRICULTURA Y GANADERIA AGENCIA DE REGULACIÓN Y CONTROL FITO Y ZOOSANITARIO

#### CERTIFICADO DE REGISTRO DE MEDIO DE TRANSPORTE

#### N° CERTIFICADO: AGRO-MT-17-0007-2019

CANTÓN:

NOMBRE DEL SITIO: Transportistas S.A

CORREO ELECTRÓNICO: vicky\_victoriazam@hotmail.com

Quito

DIRECCIÓN: Avenida Amazonas

#### DATOS GENERALES

IDENTIFICADOR DEL OPERADOR: 0908977549

NOMBRE DEL OPERADOR: CENTENO MARTHA

CÓDIGO DEL SITIO: 0908977549.1705

MEDIO DE TRANSPORTE: PBC1254

PROVINCIA: Pichincha

PARROQUIA: Carcelén

NÚMERO DE TELÉFONO: (09) 999-9999

#### PRODUCTOS A TRANSPORTAR

Productos: Suero de Leche Liquido, Leche cruda

#### DATOS DEL MEDIO DE TRANSPORTE

| MARCA:               | Hino          | MODELO:             | FM2PRSA    |
|----------------------|---------------|---------------------|------------|
| TIPO:                | Tanquero      | PLACA:              | PBC-1254   |
| CLASE:               | Camión        | COLOR:              | Gris       |
| TIPO DE TANQUE:      | Tanques Acero | AÑO DE VEHÍCULO:    | 2012       |
| CAPACIDAD INSTALADA: | 10000         | UNIDAD:             | Litro      |
| FECHA DE EMISIÓN:    | 13/02/2019    | FECHA DE CADUCIDAD: | 13/02/2022 |

Aprobado mediante Sistema GUIA CABEZAS GUERRERO MILTON FERNANDO

Direccionamiento Estratégico

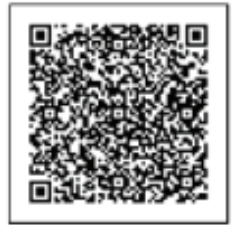

GOBIERNO DE LA REPÚBLICA DEL ECUADOR

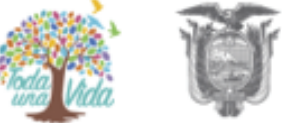

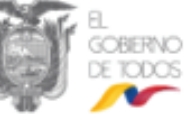

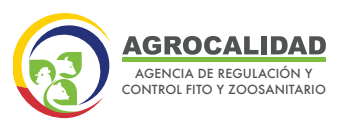

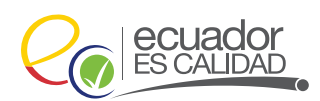

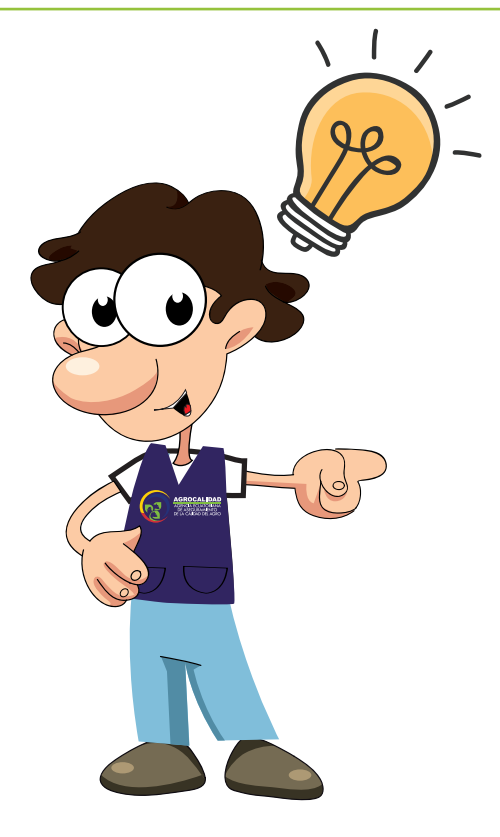

**Nota**: Cuando el certificado este próximo a caducar, el operador recibirá una notificación al correo registrado con un mes de anticipación para que cree nuevamente su operación y no pierda vigencia.

El operador debe crear la operación con el mismo nombre de la primera y seguir el flujo correspondiente, una vez que el técnico haya aprobado la nueva operación, la anterior pasará a estado no habilitado.

### **ESTADO NO HABILITADO:**

26

Haga doble clic sobre el registro en estado No habilitado o Rechazado.

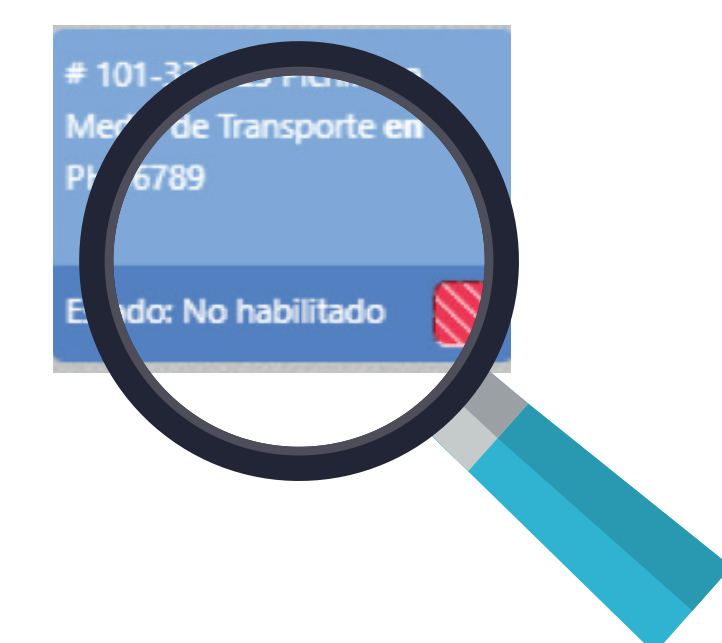

Inmediatamente, en el panel derecho se muestra un formulario con la información de la operación en estado No habilitado.

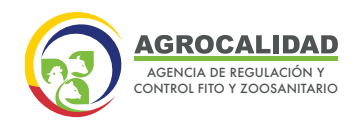

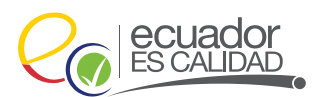

#### Resultado de Inspección

Resultado: noHabilitado Observaciones: En ese vehículo no se puede transportar suero Fecha inicio vigencia: 2019-02-12 11:54:56

#### Datos del sitio y área

Nombre del sitio: Transportistas Pichincha Cantón: Mejía Dirección: santa rosa Referencia: santa rosa Provincia: Pichincha Parroquia: Aloasí

Nombre del área: PHU6789 Superficie utilizada: 1 Tipo de área: Medio de Transporte

### Datos del Vehículo

Marca: Foton Tipo: Cabina Doble Clase: Camioneta Tipo de tanque: Bidones de Aluminio Capacidad instalada: 2000 Hora de inicio de recolección: 08:00 Modelo: BJ1043V8JE6-D Color: Dorado Placa: PHU-6789 Año: 2009 Unidad: Litro Hora de fin de recolección: 16:00

#### Datos de la operación

Operación: Medio de Transporte

| # | Tipo producto       | Subtipo producto           | Producto               | Código  |
|---|---------------------|----------------------------|------------------------|---------|
| 1 | Productos primarios | Productos de Origen Animal | Leche cruda            | 2012492 |
| 2 | Productos primarios | Productos de Origen Animal | Suero de Leche Liquido | 2012493 |

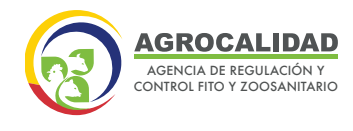

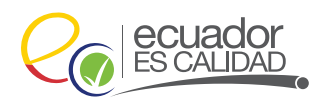

El operador podrá ver en la sección **"Resultado de Inspección"** en el campo **"Observaciones"** el motivo por el cual no se le habilito la operación.

#### Resultado de Inspección

Resultado: noHabilitado Observaciones: En ese vehículo no se puede transportar suero Fecha inicio vigencia: 2019-02-12 11:54:56

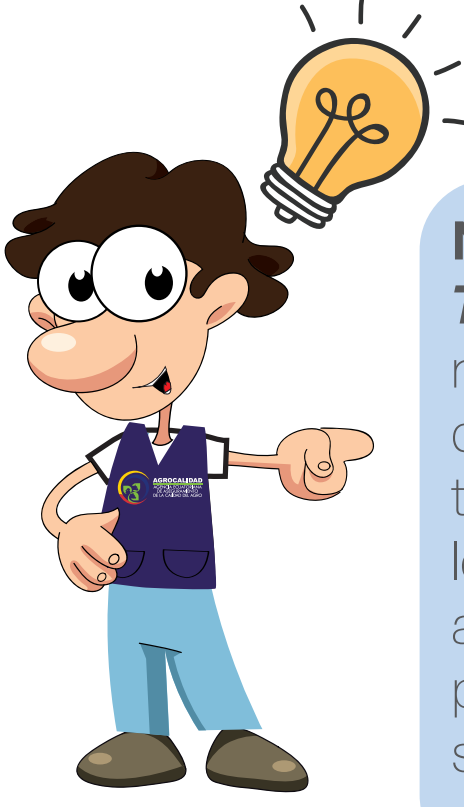

28

Nota: Para operaciones de Medio de Transporte; en caso de que el técnico rechace la operación porque el medio de transporte no es el adecuado para transportar leche cruda y/o suero de leche cruda, el operador deberá volver a crear la operación con la misma placa más un espacio y un número de secuencia, para que pueda volver a solicitar un registro. Ej.: PCK2584 1

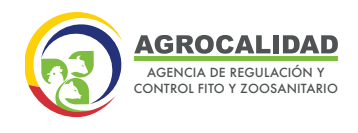

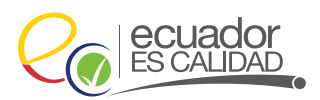

### ESTADO SUBSANACIÓN:

Haga doble clic sobre el registro en proceso de Subsanación.

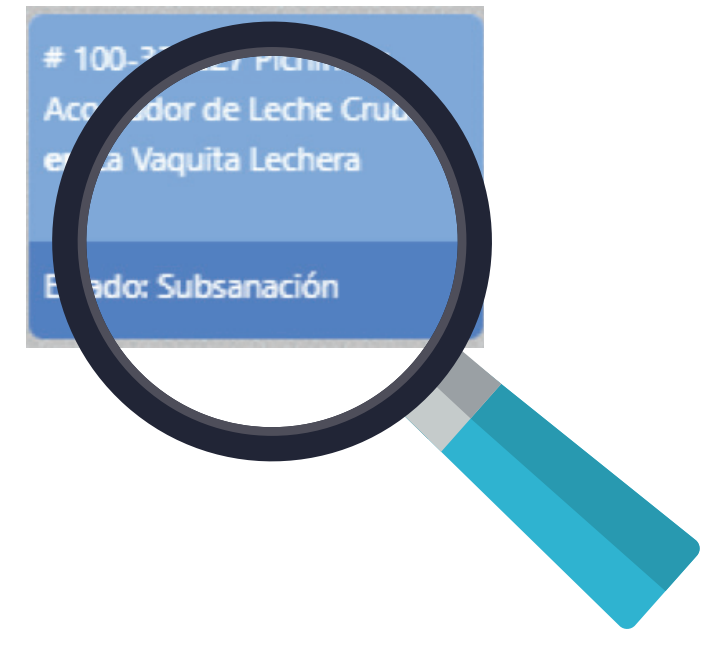

Inmediatamente, en el panel derecho se muestra un formulario con la información de la operación en estado Subsanación.

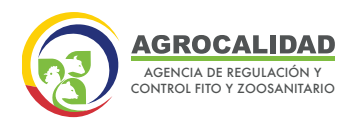

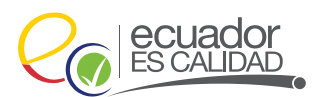

## Solicitud Operador

### Resultado de Inspección

Resultado: subsanacion

Observaciones: Se requiere cargar la información correcta del literal D Fecha inicio vigencia: 2019-02-12 14:43:22

#### Datos del sitio y área

Nombre del sitio: Hacienda La Vaquita Cantón: Quito Dirección: Avenida Amazonas Referencia: Cerca de un puente

Nombre del área: La Vaquita Lechera Superficie utilizada: 100 Observación: Informe: <u>Descargar informe→</u> Provincia: Pichincha Parroquia: Benalcazar

Tipo de área: Centro de Acopio de Leche Cruda Estado: subsanacion

#### Información del Centro de Acopio

Capacidad Instalada: 1000 Número de trabajadores: 10 Número de proveedores: 5 Horario de recepción matutina: 10:00 Unidad de medida: Litro Laboratorio: Laboratorio propio Pertenece al MAG: SI Horario de recepción vespertina: 14:00

#### Datos de la operación

Operación: Acopiador de Leche Cruda

| # | Tipo producto       | Subtipo producto           | Producto    | Código  |
|---|---------------------|----------------------------|-------------|---------|
| 1 | Productos primarios | Productos de Origen Animal | Leche cruda | 2012483 |

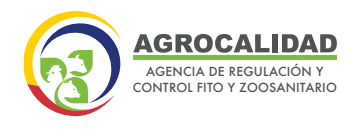

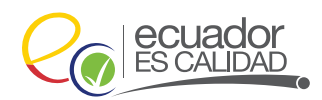

El operador podrá ver en la sección **"Resultado de Inspección"** en el campo **"Observaciones"** el motivo por el cual la operación debe ser subsanada.

#### Resultado de Inspección

Resultado: subsanacion

Observaciones: Se requiere cargar la información correcta del literal D Fecha inicio vigencia: 2019-02-12 14:43:22

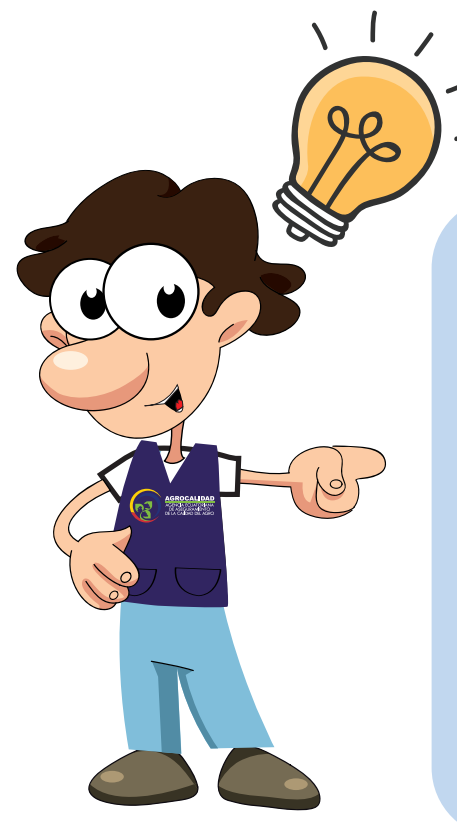

**Nota**: Cuando la operación se encuentre en esta fase se deberá ir a la opción **"Administrar Documentos"** y corregir los documentos que son solicitados por el técnico durante la subsanación; posterio a esto ir a la opción **"Cargar anexos requeridos"** y volver a cargar todos los documentos solicitados para cada operación.

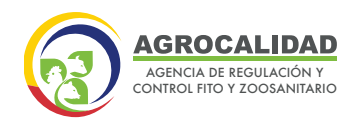

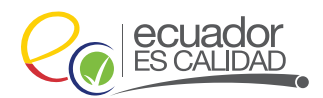

### AUMENTO DE CAPACIDAD

Este módulo es utilizado por los operadores para solicitar el aumento de la capacidad instalada en sus áreas, siempre y cuando tengan un registro de operador aprobado.

Esto se activará para operadores con operaciones de Centro de Acopio de Leche Cruda y Medio de Transporte en estado aprobado.

### **INGRESAR AL MÓDULO**

32

Haga doble clic a "Aumento de capacidad" para abrir el módulo.

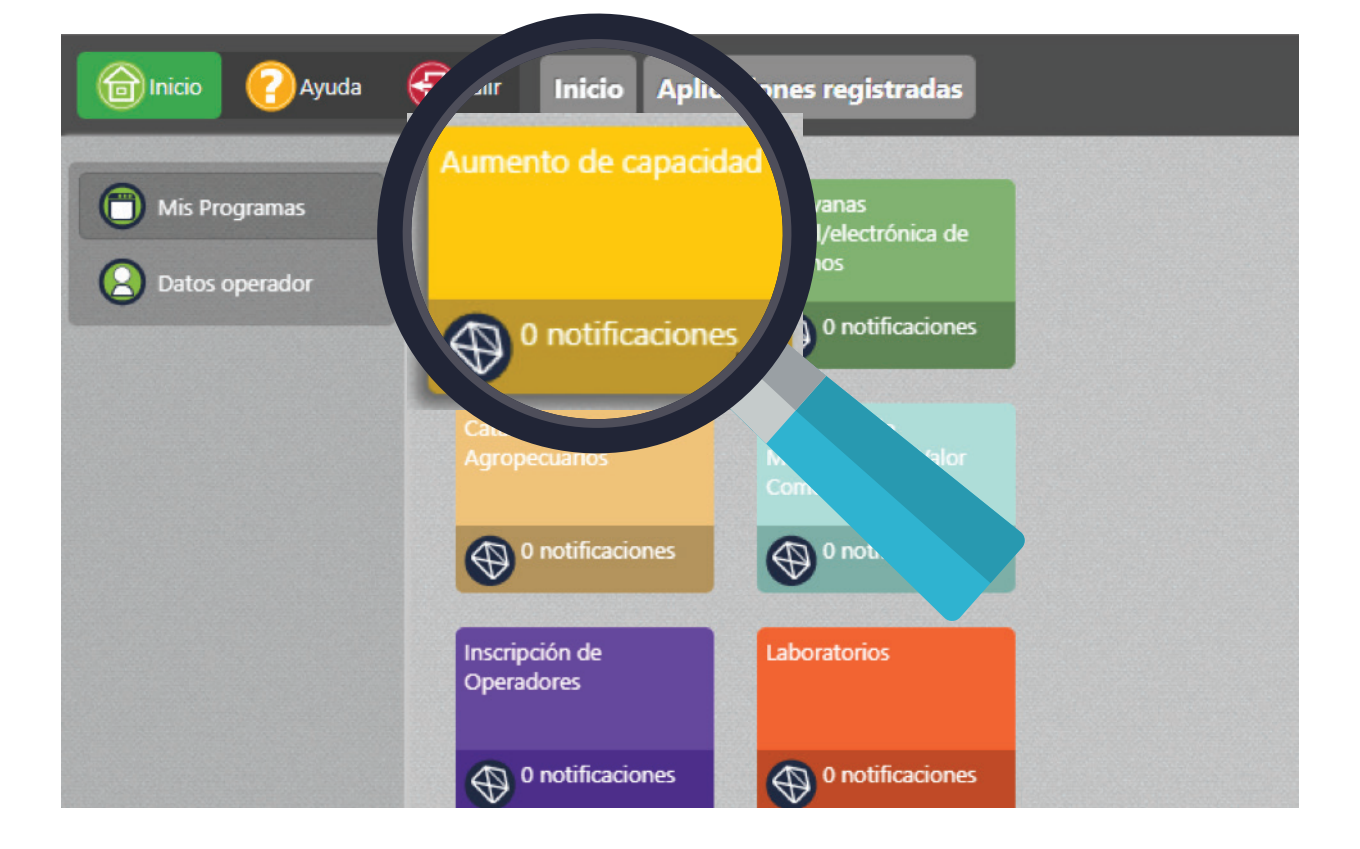

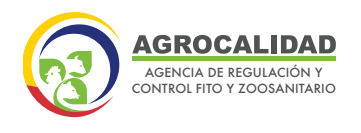

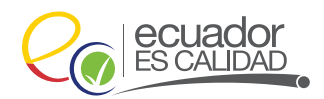

La funcionalidad se describe a continuación:

### - SOLICITAR AUMENTO DE CAPACIDAD

Esta opción de menú permite al operador solicitar el aumento de la capacidad instalada de una operación en estado aprobado cuando se incremente la capacidad instalada del centro de acopio de leche cruda y/o la capacidad de transporte del medio de transporte.

Para esto se debe realizar los siguientes pasos:

## 1. Haga clic en "Solicitar aumento de Capacidad"

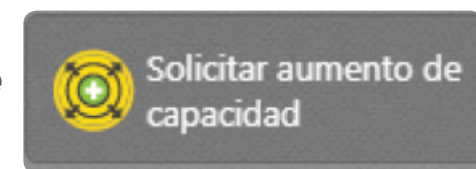

En el panel central se muestran las operaciones que se encuentren en estado registrado.

**2.** Escoja el registro en el cual desea solicitar aumento de capacidad instalada y haga doble clic.

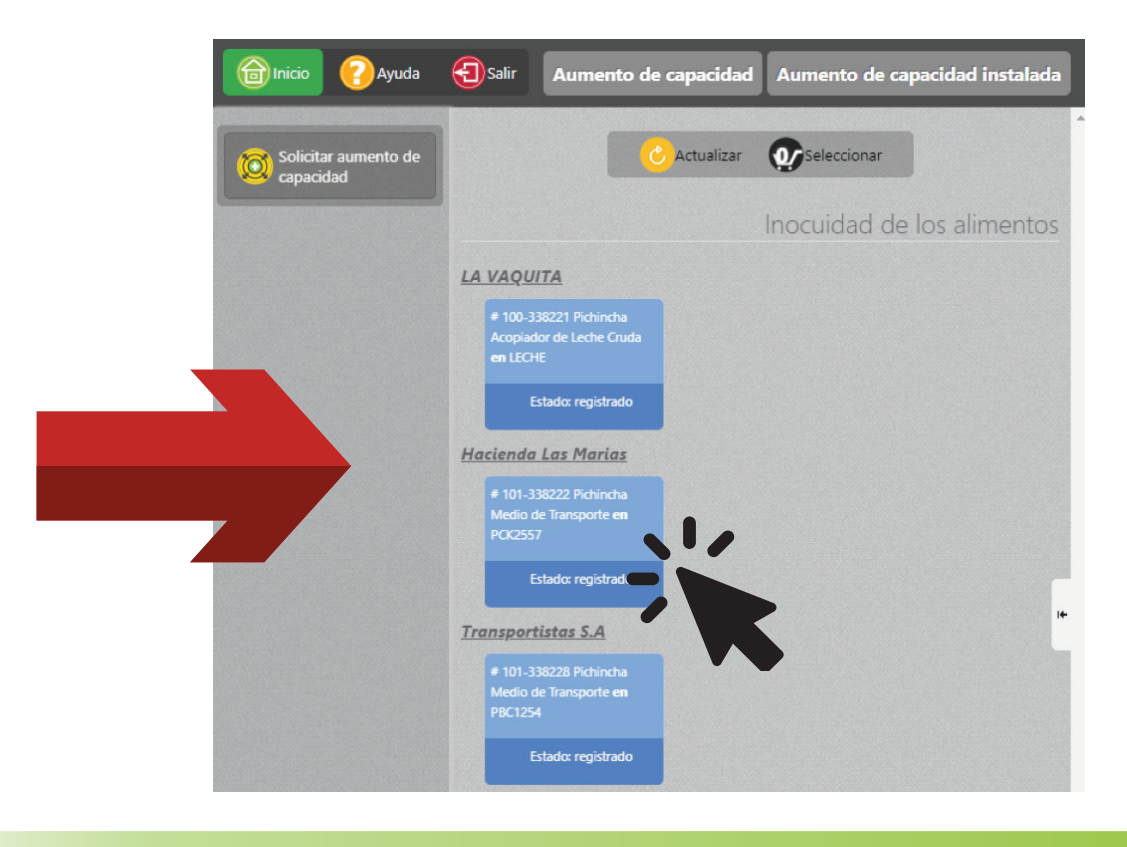

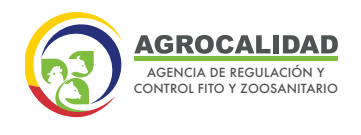

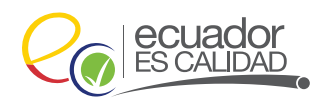

3. Automaticamente, se muestra en el panel derecho el formulario "Solicitar aumento de capacidad", presione el botón Modificar.

| Información del Centro de   | Acopio         |          |
|-----------------------------|----------------|----------|
| Sitio: Transportistas S.A   | Área: PBC1254  |          |
| *Capacidad Instalada: 10000 | *Unidad: Litro | <b>T</b> |

- 4. En *Capacidad Instalada* edite de acuerdo a su necesidad.
- 5. Presione el botón "Actualizar".

34

| Información del Centro de   | Acopio                     |
|-----------------------------|----------------------------|
| Sitio: Transportistas S.A   | Área: PBC1254              |
| *Capacidad Instalada: 12000 | *Unidad: Litro ▼           |
| 🗹 Moo                       | dificar 📔 Actualizar 💊 🖡 🥒 |
|                             |                            |

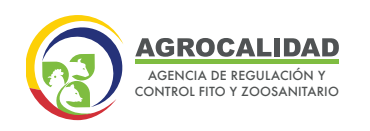

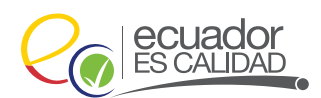

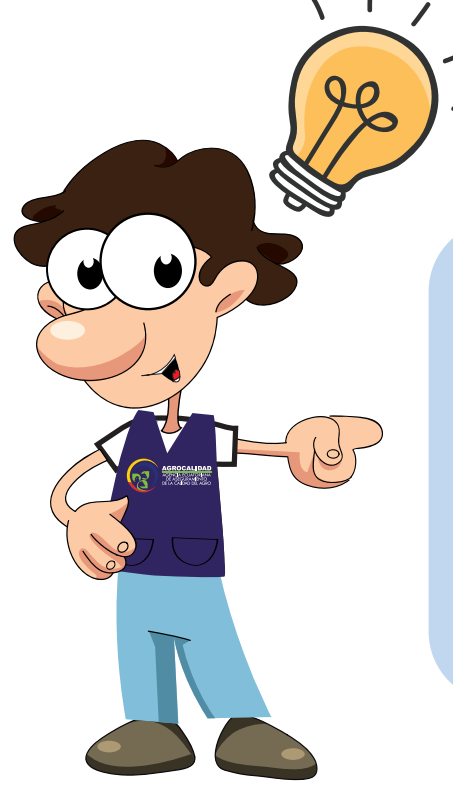

**Nota**: Cuando el operador solicita el aumento de capacidad de una operación esta pasa a **Revisión Documental e Inspección** para que el técnico realice la actualización y vuelva a aprobar el registro.

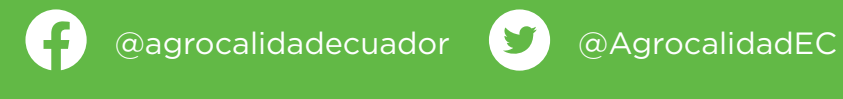

Agencia de Regulación y Control Fito y Zoosanitario

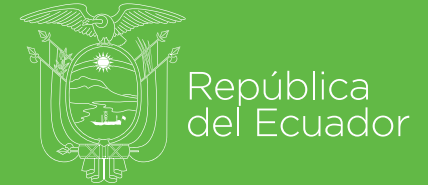

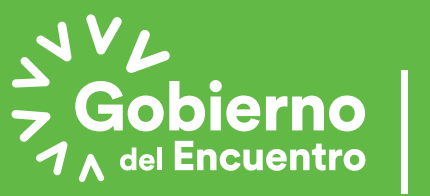

Juntos lo logramos